## Dell S2218H/S2318H/S2318HX Dell 顯示管理程式 使用指南

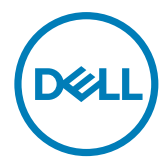

型號:S2218H/S2318H/S2318HX 安規型號:S2218Hc/S2318Hc

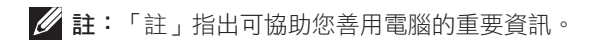

Copyright © 2017 Dell Inc. 保留所有權利。本產品受美國及國際著作權與智慧財產權法保障。

Dell ™及 Dell 標誌皆為 Dell Inc. 在美國及 / 或其他地區的商標。 所有其他標記和此處提及之名稱皆為個別公司的商標。

2017 - 1 版次:A00

# Contents

| 概覽概覽         | 4 |
|--------------|---|
| 使用快速設定對話     | 5 |
| 設定顯示器基本功能    | 6 |
| 針對應用程式配置預設模式 | 7 |
| 套用節能功能       | 8 |
| 疑難排解         | 9 |

櫉譼

Dell 顯示管理程式係為 Windows 應用程式,可用來管理單一顯示器或一組顯示器。 程式可讓您在特定的 Dell 顯示器上手動調整顯示的影像、配置自動設定、進行電力 管理、視窗組織、翻轉影像或執行其他功能。完成安裝後,Dell 顯示管理程式會在每 次電腦啟動時執行,且其圖示會位在通知列中。有關連接電腦顯示器的資訊會在您將 滑鼠游標顯示停留於通知列圖示上時顯示。

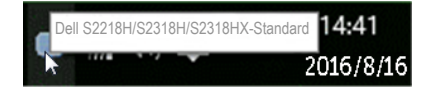

☑ 註:Dell 顯示器管理程式需使用 DDC/CI 頻道來與您的顯示器通訊。請確定已在以下功能表啟用 DDC/CI。

| Dell S2 | 2X18H/HX              | Er     | ergy Use 📄 |         |
|---------|-----------------------|--------|------------|---------|
| Ð       | Brightness / Contrast | DDC/CI | 🗸 е        | nable   |
| 1       | Auto Adjust           |        | D          | Visable |
| Ð       | Input Source          |        |            |         |
| 61      | Color                 |        |            |         |
| $\Box$  | Display               |        |            |         |
|         | Audio                 |        |            |         |
| 6       | Energy                |        |            |         |
|         | Menu                  |        |            |         |
| $\star$ | Personalize           |        |            |         |
| 11H     | Others                |        |            |         |
|         |                       |        |            |         |
|         |                       |        |            |         |

## 使用快速設定對話

點選 Dell 顯示管理程式的通知列圖示,即會開啟 Quick Settings (快速設定)對話方 塊。若系統不止連接一個支援的 Dell 機型,則可透過功能表選擇指定的顯示器。 透過 Quick Settings (快速設定)對話方塊可方便的調整顯示器的亮度及對比度。您 可視使用中的應用程式而定,手動選擇預設模式或啟用自動選擇預設模式。

| x Display Manager         |                            |           |  |  |  |
|---------------------------|----------------------------|-----------|--|--|--|
| Display:                  | Dell S2218H/S2318H/S2318HX |           |  |  |  |
| Resolution:               | 1920×1080                  | Change    |  |  |  |
| Auto Mode                 |                            | Configure |  |  |  |
| Manual Mode               | Standard                   | •         |  |  |  |
| Brightness:               | <u>.</u> 0                 | 75%       |  |  |  |
| Contrast:                 | · · · · · · ·              | 75%       |  |  |  |
| Open Dell Display Manager |                            |           |  |  |  |

亦可透過 Quick Settings (快速設定)對話方塊,進入 Dell 顯示管理程式的進階使用者介面,藉此調整基本功能、配置自動模式並使用其他功能。

#### 設定顯示器基本功能

您可透過 Basic (基本)標籤的功能表,針對所選顯示器手動套用預設模式,或者啟 用自動模式。自動模式可在特定應用程式出現在顯示器上時,自動套用偏好的預設模式。畫面訊息會暫時顯示目前的預設模式。

| Display                                                                                            | Manager                         |                       | Dell S2218H/S2318H/S2318HX |
|----------------------------------------------------------------------------------------------------|---------------------------------|-----------------------|----------------------------|
| Basic                                                                                              | Auto Mode                       | Options               | 0                          |
| Resolution:                                                                                        | 1920×1080                       |                       | Change                     |
| <ul> <li>Auto Mode</li> <li>Use preset mod</li> <li>Manual Mode</li> <li>Choose a prese</li> </ul> | le assignments for active appli | Configure<br>Standard |                            |
| Brightness:                                                                                        | 0                               | 75%                   |                            |
| Contrast:                                                                                          |                                 | 75%                   |                            |
|                                                                                                    |                                 |                       |                            |

可透過 Basic (基本)標籤直接調整所選顯示器的亮度與對比度。

### 針對應用程式配置預設模式

Auto Mode (自動模式)標籤能讓你透過特定應用程式來連結特定預設模式,再自動 套用。啟用自動模式後,Dell 顯示管理程式會在系統啟動連結應用程式時,自動切換 至對應的預設模式。配置給應用程式的預設模式,可同樣套用至連接的其他顯示器, 或在不同的顯示器上使用個別的預設模式。

Dell 顯示管理程式已經針對許多熱門應用程式,事先配置其預設模式。若要新增應用 程式至配置清單,只要從桌面、Windows 開始功能表或其他地方拖曳應用程式,再 放置於現有清單中即可。

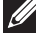

註:預設模式配置是專為批次檔案所設計,並不支援也無法使用指令碼、載入器, 以及 zip 封存檔案或壓縮檔案等非執行檔。

另外,可在全螢幕模式執行 Direct3D 應用程式時,啟用啟動 Game (遊戲)預設模式的選項。若要忽略此選項,針對個別遊戲進行配置,則將該遊戲加入到配置清單中並配置其不同的預設模式。配置清單中的應用程式將優先於整體 Direct3D 設定。

| Basic               | Auto Mode                 | Options                    |                     |   |
|---------------------|---------------------------|----------------------------|---------------------|---|
| ssign a preset mode | to a specific application | . To add an application, d | rag it to the list: |   |
| Application         |                           | Preset Mode                |                     |   |
| (Default for des    | ktop apps)                | Standard                   | -                   | E |
| (Default for fulls  | screen games)             | Game                       | -                   |   |
| 📕 Adobe Reader      |                           | Standard                   | -                   |   |
| 遵 Internet Explore  | er                        | Multimedia                 | -                   |   |
| Microsoft Office    | Excel                     | Standard                   | •                   |   |

## 套用節能功能

支援的 Dell 機型上附有 **Options (選項)** 標籤,可使用 PowerNap 節能功能。螢幕 保護程式啟動時,顯示器的亮度會自動降至最低程度,或者進入休眠以節省額外電力。

| Display N       | Nanager                    |         | *<br>Dell S2218H/S2318H/S2318HX |
|-----------------|----------------------------|---------|---------------------------------|
| Basic           | Auto Mode                  | Options | 0                               |
| PowerNap option | s:                         |         | Configure                       |
| Reduce bright   | tness when screensaver act |         |                                 |
|                 |                            |         |                                 |

## 疑難排解

若 DDM 無法搭配您的顯示器使用,DDM 將在您的通知列中顯示以下圖示。

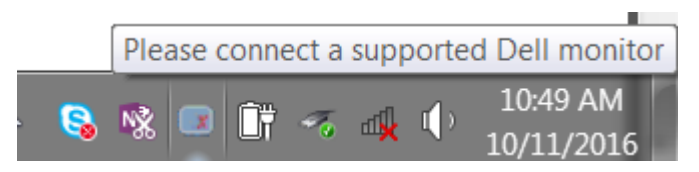

點選圖示,DDM 隨即顯示更詳細的錯誤訊息。

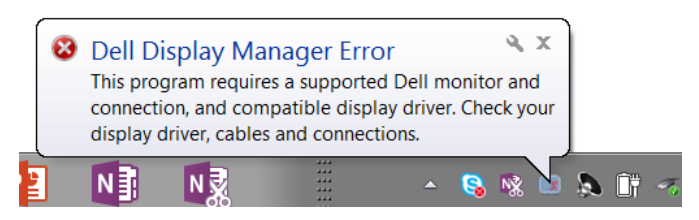

請注意,DDM 只能配合 Dell 品牌的顯示器使用。若您使用其他製造商的顯示器, DDM 不會提供支援。

若 DDM 無法偵測及 / 或與支援的 Dell 顯示器通訊,請採取以下措施進行故障排除:

- 1. 確定影像訊號線正確連接至您的顯示器與電腦,特別是連線應確實插入。
- 2. 檢查顯示器 OSD 以確保 DDC/CI 啟用。
- 確定您您已安裝正確且最新版本的顯示卡驅動程式 (Intel、AMD、NVidia 等)。顯示卡驅動程式通常是 DDM 故障的原因。
- 移除顯示器與顯示卡連接埠之間的任何銜接工作站或延長線或轉接器。部分 低成本的延長線、集線器或轉接器不支援 DDC/CI,且可能導致 DDM 故障。 若可用最新版本,請更新該裝置的驅動程式。
- 5. 重新啟動系統。

DDM 可能無法搭配以下顯示器使用:

- 2013 年之前的 Dell 顯示器機型與 D 系列 Dell 顯示器。您可參考 Dell 產品 支援網站以了解詳細資訊
- 使用 Nvidia 架構 G-sync 技術的遊戲顯示器
- 虛擬及無線顯示器不支援 DDC/CI
- 部分舊型 DP 1.2 顯示器可能需使用顯示器 OSD 來停用 MST/DP 1.2

若您的電腦連接網際網路,可使用更新的 DDM 應用程式版本時,您將會收到訊息提示。建議下載及安裝最新的 DDM 應用程式。

您也可在 DDM 圖示上按右鍵同時按住「shift」鍵以確認是否有新版本。

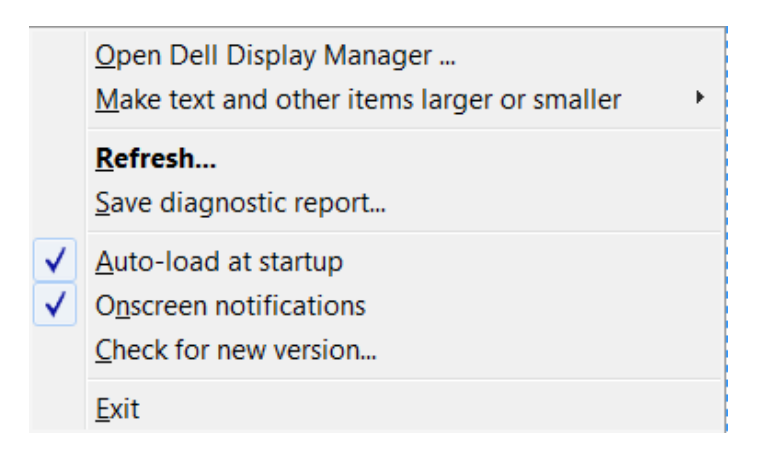